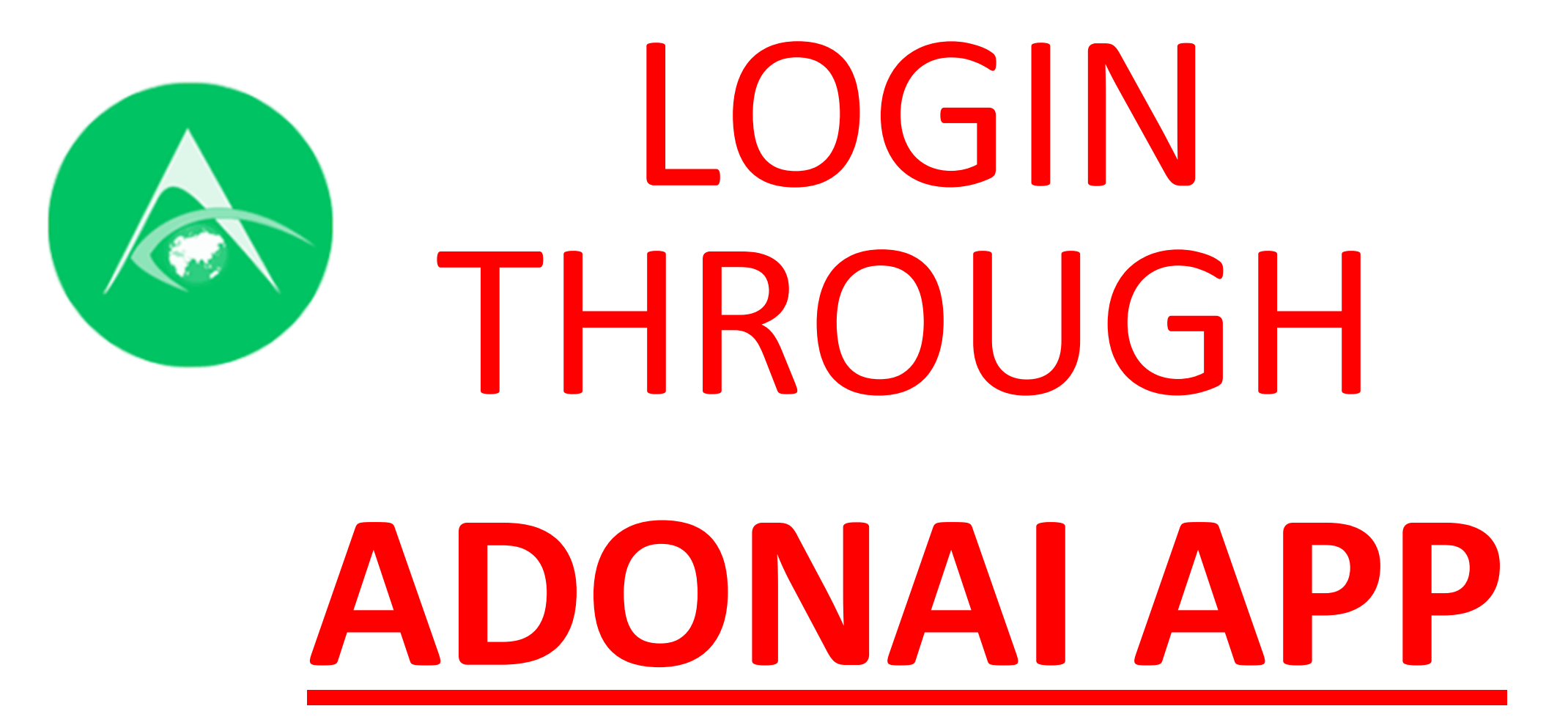

### 1. From the Google Play Store install Adonai Edu App

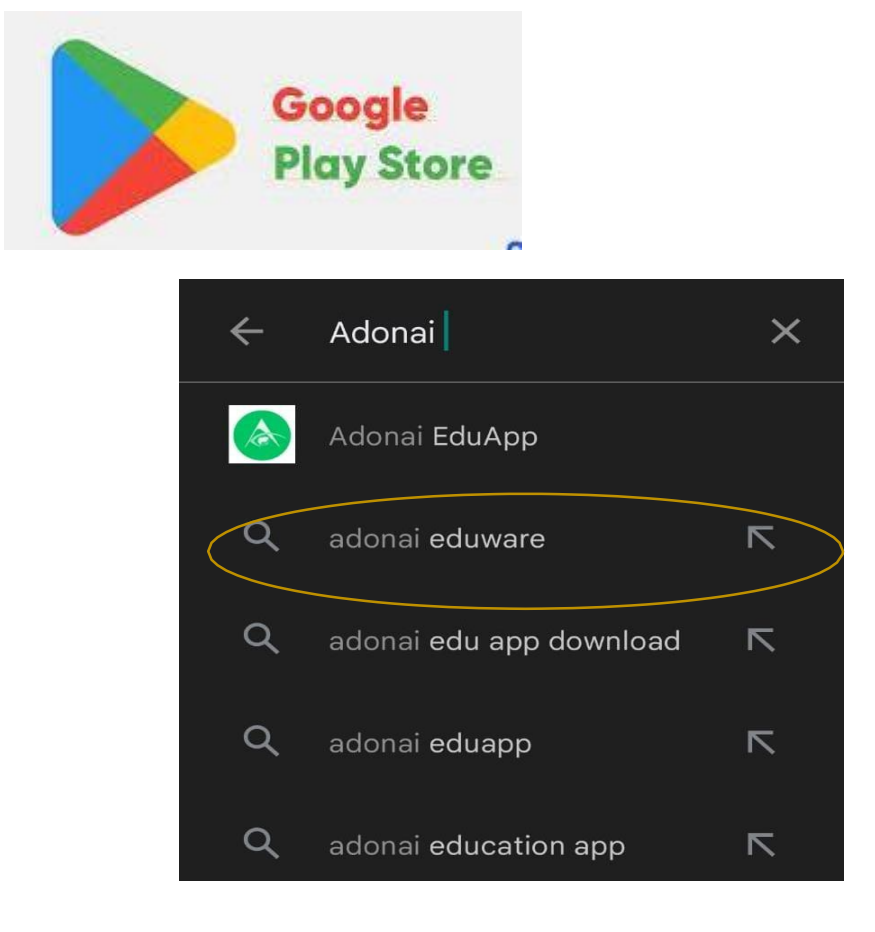

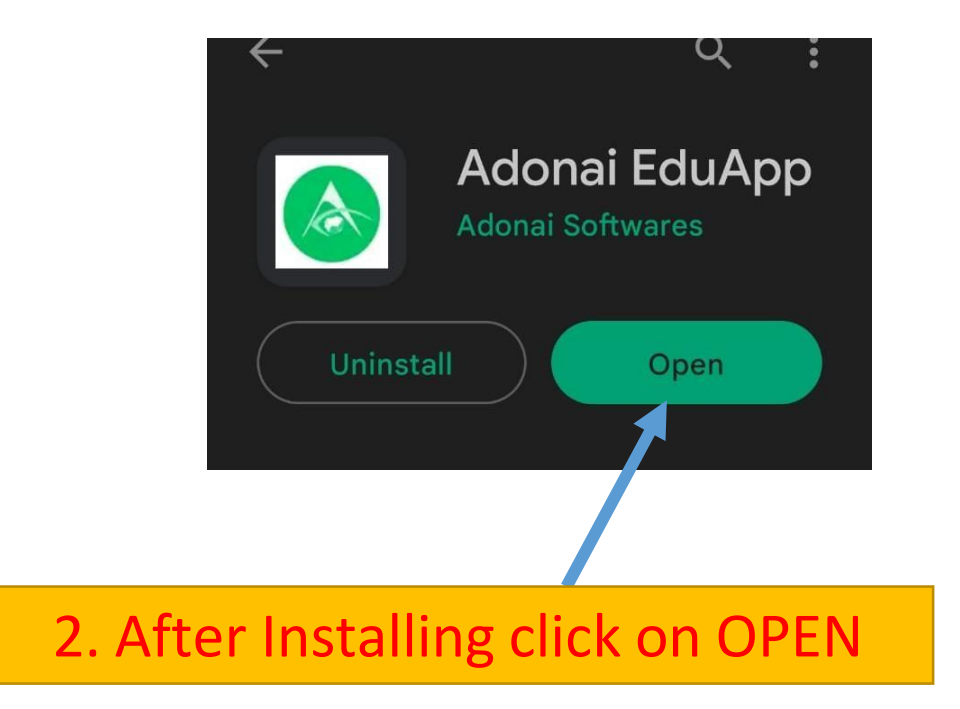

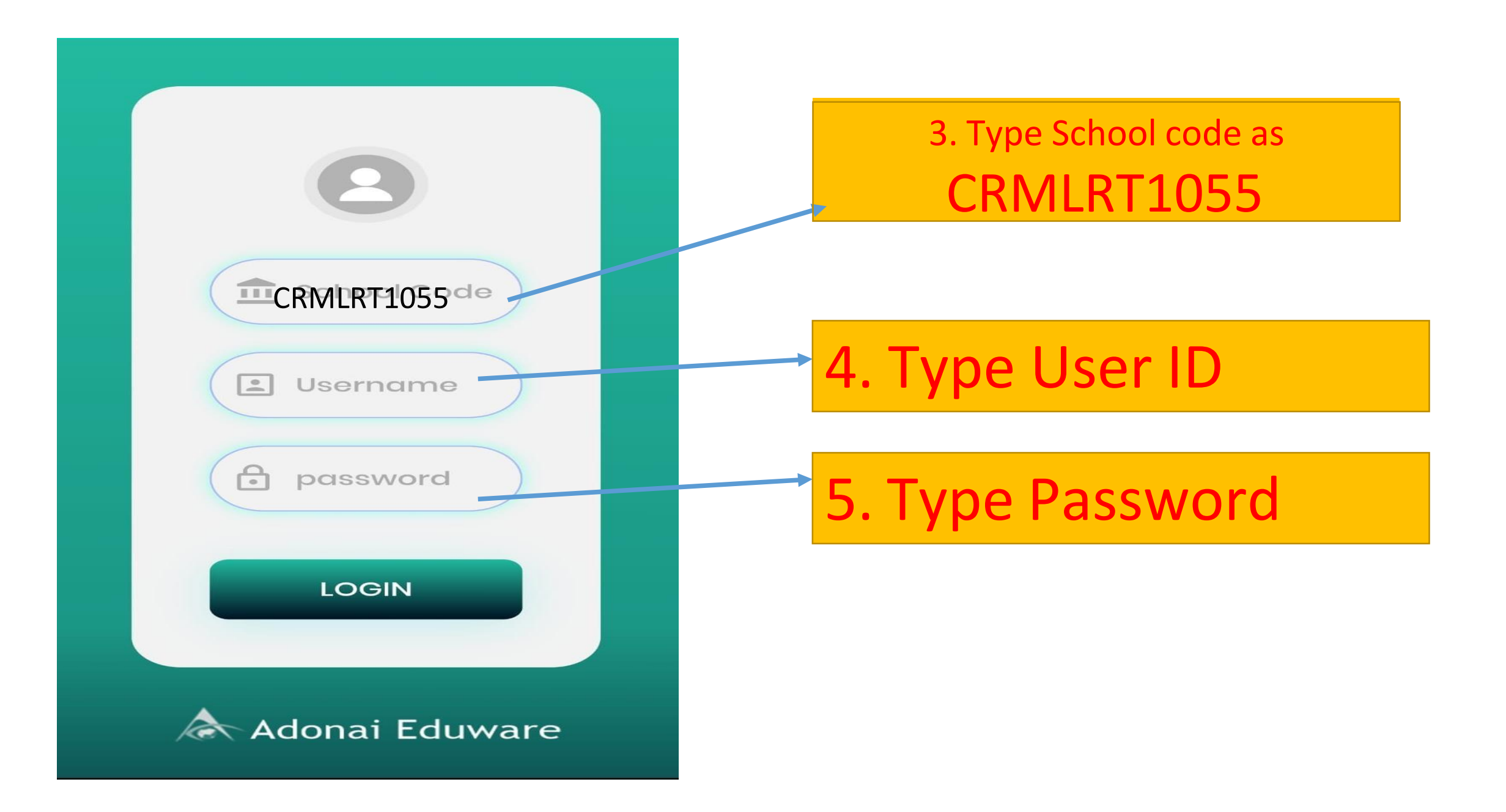

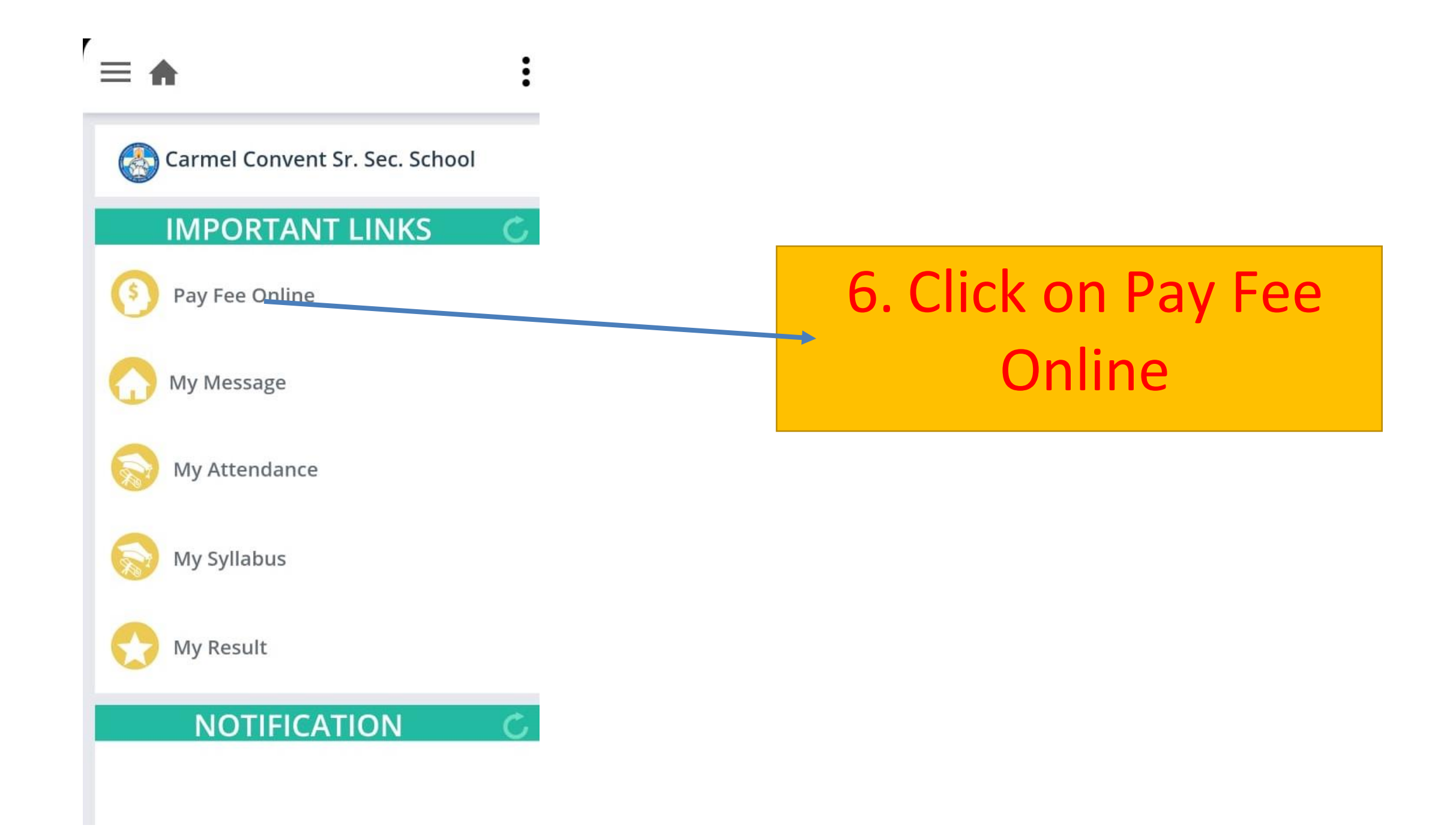

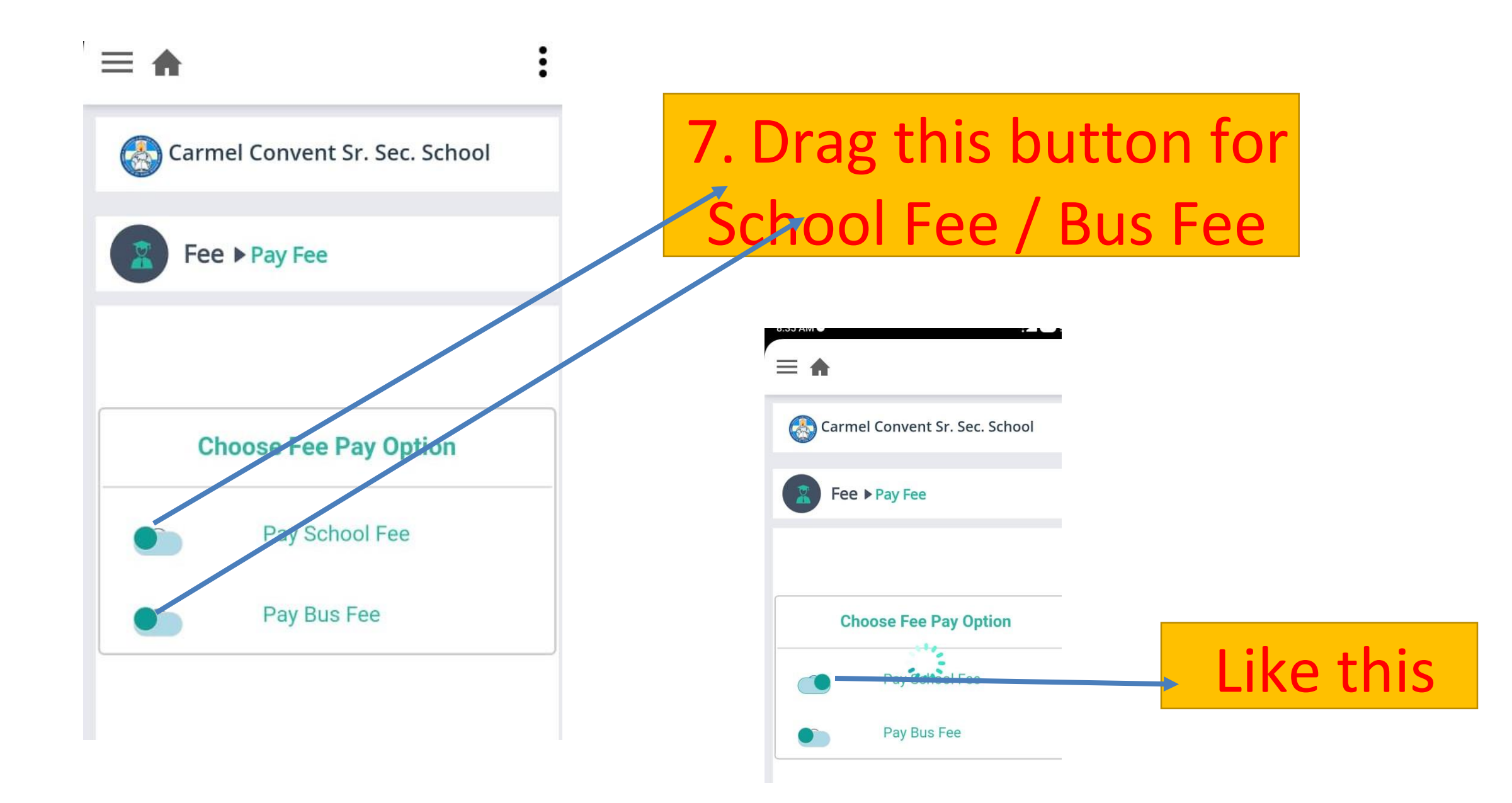

## Note:- amount is showing only for demo

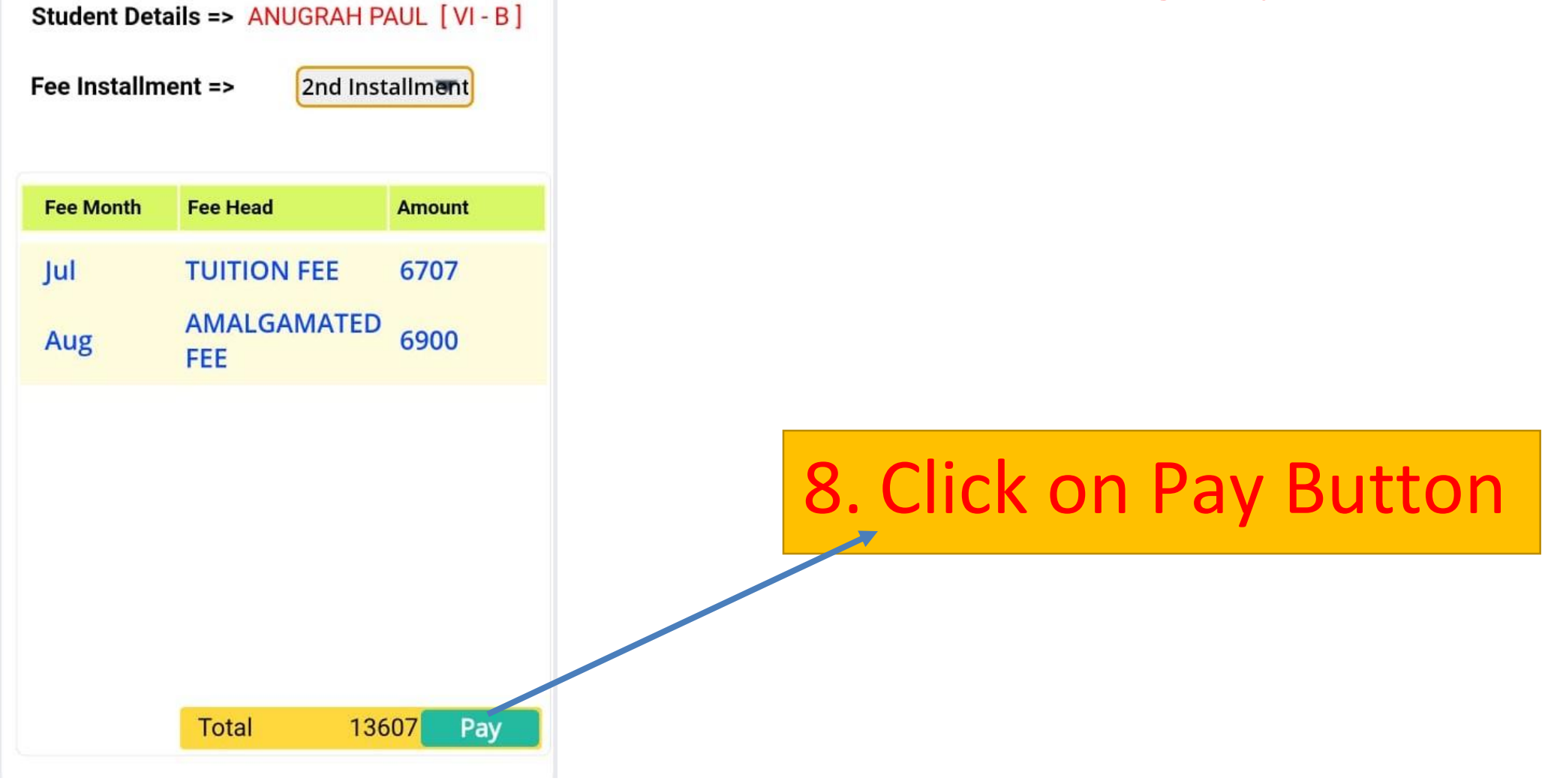

| ANUGRAH PAUL |                            | 9. Click on Continue |
|--------------|----------------------------|----------------------|
| Date         | Mon Jul 17 2023 8:38:35 am | Button               |
| Details      | Class - VI : Section - B   |                      |
| Total Amour  | nt 13607 INR               |                      |

#### **Billing Details**

11XX1XXX11

⊠ pXuX1XX1@rXXXXXXXXXXXX

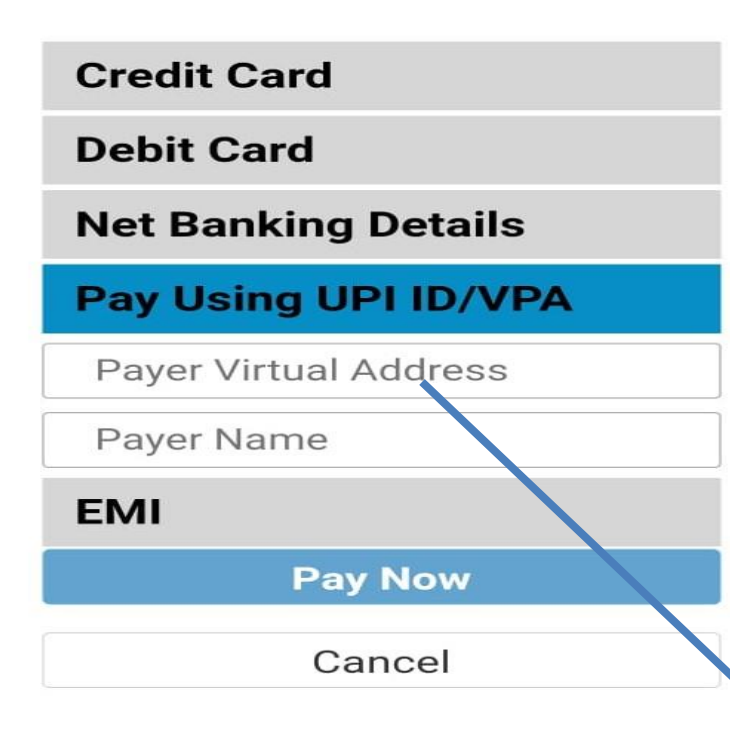

10. Now you can pay using Credit card / Debit Card / Net banking / UPI ID (phone pay, google pay, paytm

# For UPI PAYMENT - Enter UPI ID

Payer Name will come automatically then click on pay now button

# Thank You